# Mise en ligne de vidéos sur le twinspace

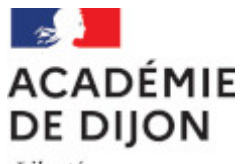

Liberté Égalité Fraternité Projet départemental eTwinning 2020-2021

Fiche : Pauline Bruard-Poignant - CPDLVE 71

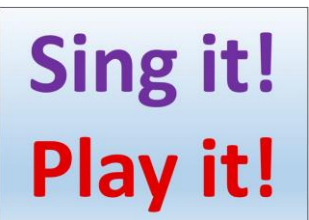

| 1/ S                                    | e rendre sur         | son compte voutube e                         | Mise en ligne sur you                                                                    | tube                    |                                             |
|-----------------------------------------|----------------------|----------------------------------------------|------------------------------------------------------------------------------------------|-------------------------|---------------------------------------------|
| Puis                                    | sur "Mettre          | e en ligne une vidéo".                       |                                                                                          |                         |                                             |
| 🖸 YouT                                  | ube X                | ÷                                            |                                                                                          |                         | - "                                         |
| $\left( \leftarrow \right) \rightarrow$ | C 🙆 🔽 https:/        | //www.youtube.com                            |                                                                                          | 🗵 🗘 🤨 youtube           | → 🖌 🔤 🖬 📽 💿 🗰 🛎 🗄                           |
| ≡                                       | PouTube FR           | Rechercher                                   |                                                                                          | a 2                     | 📼 💷 🌲 🕑                                     |
|                                         | Accueil              |                                              |                                                                                          |                         | Aettre en ligne une vidéo                   |
| 6                                       | Tendances            |                                              |                                                                                          | Vidéo supprimée ((•)) F | Passer au direct                            |
| ā                                       | Abonnements          |                                              |                                                                                          | ANNULER                 | ANNULER                                     |
|                                         | Bibliothèque         |                                              |                                                                                          | DITES-NOUS POURQUOI     | DITES-NOUS POURQUOI                         |
| 9                                       | Historique           |                                              | NURSERY RHYMES & SONGS FOR<br>BABIES BY CHUCHU TV S2 • E38                               |                         |                                             |
| ►                                       | Vos vidéos           |                                              | Wheels On The Bus Go Round And<br>Bound Song   London City   Popular                     |                         |                                             |
| 0                                       | À regarder plus tard |                                              | ChuChu TV Nursery Rhymes & Ki 👁                                                          |                         |                                             |
| ı                                       | Vidéos "J'aime"      |                                              | 40 W de 4065 - II y d 5 dits                                                             |                         |                                             |
| ABON                                    | INEMENTS             |                                              |                                                                                          |                         |                                             |
| 1                                       | Musique              |                                              |                                                                                          | Vidéo supprimée         |                                             |
| 0                                       | Sport                | OK. Nous allons affiner nos recommandations. | OK. Nous allons affiner nos recommandations.                                             | ANNULER                 |                                             |
| ø                                       | Jeux vidéo           |                                              |                                                                                          | DITES-NOUS POURQUOI     |                                             |
| 0                                       | Films et TV          |                                              |                                                                                          |                         | Spot Goes to a Party                        |
| AUTR                                    | ES CONTENUS<br>UBE   |                                              |                                                                                          |                         | jrattuber2009<br>330 k vues • il y a 10 ans |
| ٠                                       | YouTube Premium      |                                              |                                                                                          |                         |                                             |
|                                         | Films et TV          | Actualités                                   |                                                                                          |                         | ×                                           |
| ittps://wv                              | w.youtube.com/upload |                                              | No. of the owner of the owner of the owner of the owner of the owner of the owner owner. | -2.7                    | - #0 14:31                                  |

# 2/ Sélectionner la vidéo à mettre en ligne

| Cont                                    | enu de la chaîne - YouTub 🗙 | +                                                                      |                                                                                                    |                                          |            | - D 🗙                     |  |
|-----------------------------------------|-----------------------------|------------------------------------------------------------------------|----------------------------------------------------------------------------------------------------|------------------------------------------|------------|---------------------------|--|
| $\left( \leftarrow \right) \rightarrow$ | C 🙆 🔽 🗎 htt                 | s://studio. <b>youtube.com</b> /channel/UC5mx-gDgA7q1UikoIKvD0og/videc | os/upload?d=ud&filter=[]&sort=("columnType 🚥 🖾 🏠                                                                                                    | $\bigcirc$ youtube $\rightarrow$         | 🛨 III\ 💷 🗊 | 🔹 💿 ⅲ 🛎 😑                 |  |
| =                                       | 🕒 Studio                    | Q Rechercher sur vol                                                   | tre chaîne                                                                                                    |                                          | 0          |                           |  |
|                                         | P                           | Importer des vidéos<br>Cor<br>Vidé:                                    |                                                                                                    |                                          |            |                           |  |
|                                         | Votre chaîne                | ÷                                                                      |                                                                                                    |                                          |            |                           |  |
|                                         | Tableau de bord             | ^                                                                      |                                                                                                    |                                          |            |                           |  |
| ٥                                       | Contenu                     |                                                                        | <b>±</b>                                                                                                    |                                          |            |                           |  |
| =                                       | Playlists                   |                                                                        |                                                                                                    |                                          |            |                           |  |
|                                         | Analytics                   | Glissez-dép                                                            | osez les fichiers vidéo que vous souhaitez mettre en ligne<br>Vos vidéos resteront privées jusqu'à leur publication.                                                                                                    | 2                                        |            |                           |  |
|                                         | Commentaires                |                                                                        | SÉLECTIONNER DES FICHIERS                                                                                                    |                                          |            |                           |  |
|                                         | Sous-titres                 |                                                                        |                                                                                                    |                                          |            |                           |  |
| ©                                       | Droits d'auteur             |                                                                        |                                                                                                    |                                          |            |                           |  |
| \$                                      | Monétisation                |                                                                        |                                                                                                    |                                          |            |                           |  |
| \$                                      | Paramètres                  | En mettant en ligne des vildéos sur YouTube, v<br>Veillez à ne pas ent | ous reconnaissez accepter les Conditions d'utilisation et le Règlement<br>reindre les droits d'auteur ni les droits à la vie privée d'autrui. En savoi                                                                                                    | , de la communauté de YouTube.<br>r plus |            |                           |  |
| E                                       | Envoyer des commenta        |                                                                        |                                                                                                    |                                          |            |                           |  |
|                                         | o 📔 🖉                       | 6 😺 🧐 💽                                                                | and the second second s | - Production and the                     |            | ▲ 🙀 📶 14:32<br>09/03/2021 |  |

3/ Quand le chargement de la vidéo est terminé, sélectionner si la vidéo est conçue pour les enfants, puis cliquer sur "Suivant".

| Cont                                                                                                    | enu de la chaîne - YouTub 🗙 🕂                                                                                   |                                                                                                    |                                       | - 8 <mark>×</mark>                                    |
|----------------------------------------------------------------------------------------------------|----------------------------------------------------------------------------------------------------|----------------------------------------------------------------------------------------------------|---------------------------------------|-------------------------------------------------------|
| $\left( \leftarrow \right) \rightarrow$                                                                                                    | C 🕼 🗊 🔒 https://studio.youtub                                                                                   | be.com/channel/UC5mx-gDgA7q1UikoIKvD0og/videos/upload?d=ud&filter=[]&sort={"colum                                                                                                    | nnType ···· ☑ ☆ Q youtube →           | ⊻ III\ 🚳 🗊 🔏 👰 ## 🛎 🗏                                 |
| =                                                                                                    | 🗈 Studio                                                                                                    | Q Rechercher sur votre chaîne                                                                                                    |                                       | ⑦ 🖪 CRÉER P                                           |
|                                                                                                    | Cor                                                                                                    | Who took the cookie GS CP                                                                                                    | Enregistrée en tant que brouillon 📑 🗙 |                                                       |
| Contenu de la chaîne - YouTut: X<br>Contenu de la chaîne - YouTut: X<br>Contenu<br>Tableau de bord<br>Contenu<br>Tableau de bord<br>Contenu<br>R Playlists<br>Commentaires<br>Sous-titres<br>Corroits d'auteur<br>S Monétisation<br>Paramètres<br>E Envoyer des commenta |                                                                                                    | Détails Éléments/idéo                                                                                                    | Visibilité                            |                                                       |
|                                                                                                    | The second second second second second second second second second second second second second second second se | Audience                                                                                                    | ^                                     |                                                       |
|                                                                                                    | Votre chaine                                                                                                    | Cette vidéo a-t-elle été conçue pour les enfants ? (obligatoire)                                                                                                    |                                       |                                                       |
|                                                                                                    | Tableau de bord                                                                                                 | Quel que sont votre pays de residence, vous etes legalement tenu de reporter la loi COPP<br>(Children's Online Privacy Protection Act) et/ou d'autres lois. Vous deviz également nous<br>indiquer si vos vidéos sont conçues pour les enfants. En quoi consistint les contenus<br>conçus pour les enfants ?                                                                                                    |                                       |                                                       |
|                                                                                                    | Contenu                                                                                                    | Cartaines fanctionnalités, comme los annonces personnalisés et los patifications, po                                                                                                    |                                       |                                                       |
| =,                                                                                                    | Playlists                                                                                                    | Service and the service of the samones personaisee of the inductions, ne     service and the service of the service of th | Lien vidéo                            |                                                       |
|                                                                                                    | Analytics                                                                                                    |                                                                                                    | Nem du fishier                        |                                                       |
| 9                                                                                                    | Commentaires                                                                                                    | Non, pas conçue pour les enfants                                                                                                    | Who took the cookie GS CP.mp4         |                                                       |
|                                                                                                    | Sous-titres                                                                                                    | ✓ Limite d'âge (avancé)                                                                                                    |                                       |                                                       |
| C                                                                                                    | Droits d'auteur                                                                                                 | PLUS                                                                                                    |                                       |                                                       |
| \$                                                                                                    | Monétisation                                                                                                    | Communication commerciale, tags, sous-titres et plus                                                                                                    |                                       |                                                       |
|                                                                                                    | ~                                                                                                    |                                                                                                    | ~                                     |                                                       |
|                                                                                                    | Paramètres                                                                                                    | 1 Traitement terminé                                                                                                    | SUIVANT                               |                                                       |
| E                                                                                                    | Envoyer des commentair                                                                                          |                                                                                                    |                                       |                                                       |
|                                                                                                    | 🧿 🚞 🙋 🌔                                                                                                    |                                                                                                    |                                       | ▲ <sup>#</sup> ₩ 14:38<br>● <sup>#</sup> ₩ 09/03/2021 |

Sing it ! Play it ! - Projet départemental 71 eTwinning 20-21

#### 4/ Cliquer à nouveau sur "Suivant".

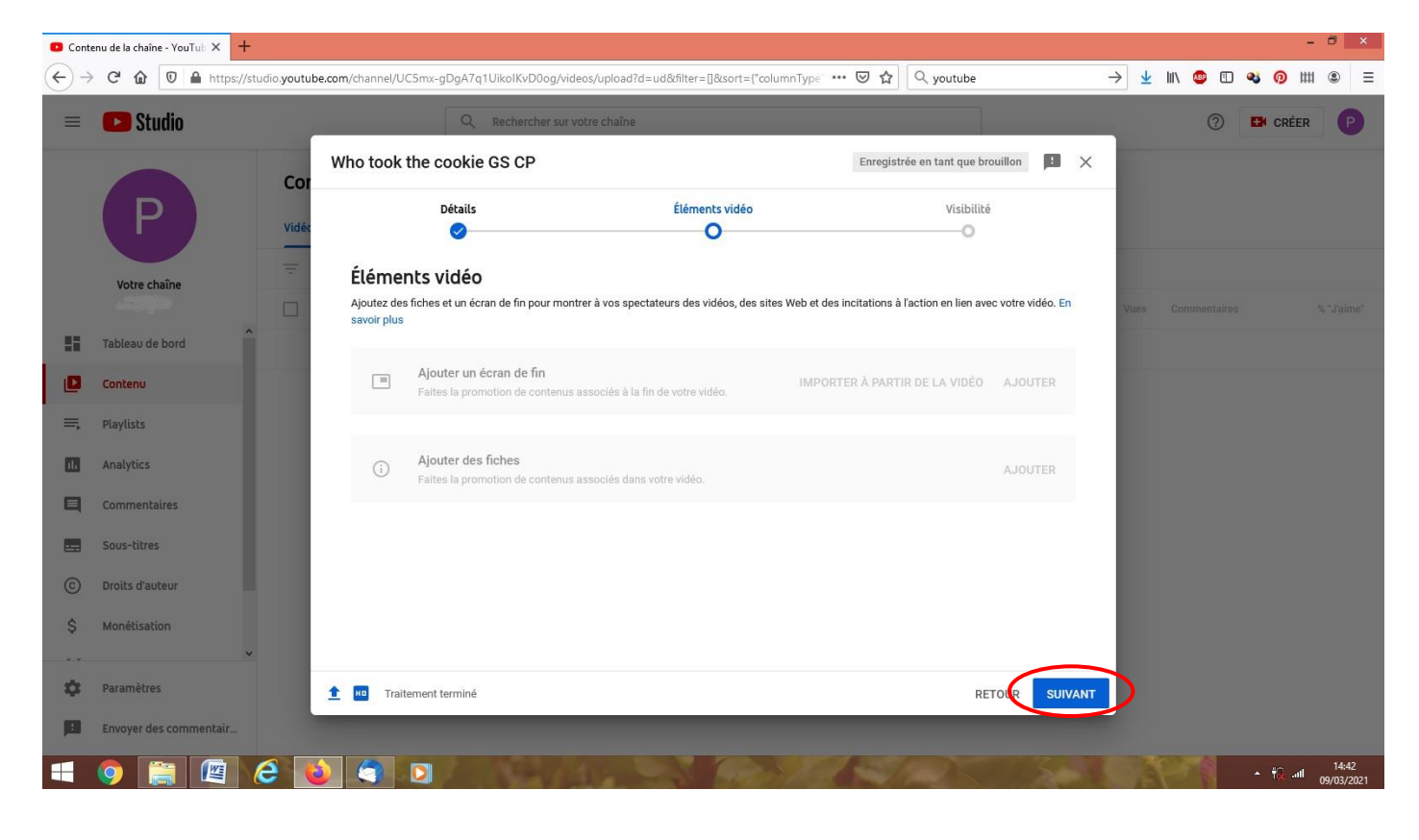

# 5/ Sélectionner "Non répertoriée", puis "enregistrer".

| 😑 🚺 Studio      | Q. Retrette ad an                                                                | Q, servectes as sites risks          |                                  |         | Ø        | De catten                   |
|-----------------|----------------------------------------------------------------------------------|--------------------------------------|----------------------------------|---------|----------|-----------------------------|
|                 | Who took the cookie GS CP                                                        |                                      | Emegistrie en tant que breaillon | a ×     |          |                             |
| P               | Visia Ortalis                                                                    | Éléments vidéo                       | Visibilité                       |         |          |                             |
| Yotre chaibs    | Visibilité Chomman publier votre vidéo et qui peut                               | la voit                              |                                  | -       | Constant | N Jame                      |
| Talinas de tord | Enregistrer ou publier     Crossisses de rendre votre video publiq     O Private | ue, nem répertoriée ou privée.       |                                  |         | 0        | 100.0 %<br>212mm            |
| II. Playlins    | finular vous et les personves que ve<br>vetio                                    | oua choisissan pouvez regarder voite |                                  | *       | 0        | atan<br>19ann               |
|                 | Toos les utilisateurs disposant du'                                              | læn provent regarder votre video     |                                  |         | 0        | 5                           |
| C Delta Dector  | Définir en tant que Premi                                                        | ère instantanée 🗇                    |                                  | 22      | 6        | 140.0 %<br>1 eventus "June" |
| S Monitization  | Programmer     Soliectornez la date à laquelle vous sou     publique             | dialtez rendro votro video           |                                  |         |          |                             |
| D Paramittes    | 🗂 🛨 🔟 Miss en ligne terninde Le trafement va                                     | bientôt commencer                    | RETOUR                           | GISTRER |          |                             |

Sing it ! Play it ! - Projet départemental 71 eTwinning 20-21

#### 6/ Copier le lien de la vidéo.

| and at table        | Contenu de la chaîne - YoN           | ×                                         | ( <del>)</del>                                            |                       |                            |                | - 0 - 10                   |
|---------------------|--------------------------------------|-------------------------------------------|-----------------------------------------------------------|-----------------------|----------------------------|----------------|----------------------------|
| (←) → ♂ @ 0         | A https://studie.goutube.com/channel | e/D Sma-gDgA7g1Uko/KvDDog/veleos/         | upsud?e+upld?ter+@latort+Column                           |                       | → ±                        | IN 🗢 🗆 🍕       | <mark>⊚</mark> III & 12′ Ξ |
| 😑 🚺 Studio          |                                      | G. Reference as sets                      | ichaba                                                    |                       |                            | 0              | D cetter                   |
|                     | Contenu de                           | la chaîne                                 |                                                           |                       |                            |                |                            |
| ΓP,                 | Viction makes on lig                 | Diffuentra eti divest                     |                                                           |                       |                            |                |                            |
| Vite chaine         | 👻 Filter                             | Vidéo mis                                 | e en ligne                                                | ×                     |                            |                |                            |
|                     | C ****                               | 1. S. S. S. S. S. S. S. S. S. S. S. S. S. | Who took the cookie GS CP<br>Mise et ligne is 3 mars 2021 | Date                  | ÷ 1000                     | Consectaires.  | 's dainer                  |
| Tableau de bord     |                                      | Pite de la Das                            | <u></u>                                                   | 140                   | éc 2020 IN<br>Intérn       | 4              | 1003 %                     |
| Contenu             |                                      | Partager un lie                           |                                                           |                       |                            |                |                            |
| III, Mayliata       | - 192                                | La Nue est te                             |                                                           |                       | es 3000 / 34<br>et-ligné   | 1 (Q))         | 813 N.<br>17200            |
| Aralyses            |                                      |                                           |                                                           |                       | 1000                       |                | 7.5                        |
| Commercialism       | 2                                    | Territor and the second                   | Tweffer Email Prof. 2.2.                                  | redde Biturraete 15 y | en 2020 a                  |                |                            |
| Services            | o pere                               | EDOTRTAN CH https://you                   | itu be/-zdHffc3avN0                                       | <u> </u>              | in 2010 23                 | :<br>: ()      | 100,0 %                    |
| C Distis Caulour    |                                      | 9239                                      |                                                           |                       | an ligna                   |                | Lineation (2)prost         |
| \$ Monètication     |                                      | and section in the section of             | 🗢 tum reporte                                             | nite Autore 17 a      | el. 2016 30                | •              | 100                        |
| the Assessments     |                                      |                                           |                                                           |                       |                            |                |                            |
| E Transfer das some |                                      | Patiazas                                  | Q Posts                                                   | Aucune 27 m           | nera 2019 - B<br>ner lagna | 5 S <b>6</b> S |                            |
|                     |                                      |                                           |                                                           |                       |                            |                | 12.09                      |
| · · · · ·           |                                      |                                           |                                                           |                       |                            |                | • 00/00/2021               |

# Téléchargement de la vidéo sur le twinspace

7/ Se rendre sur etwinning et dans le twinspace. Dans l'onglet "Documents", puis "Vidéo", cliquer sur "Ajouter"

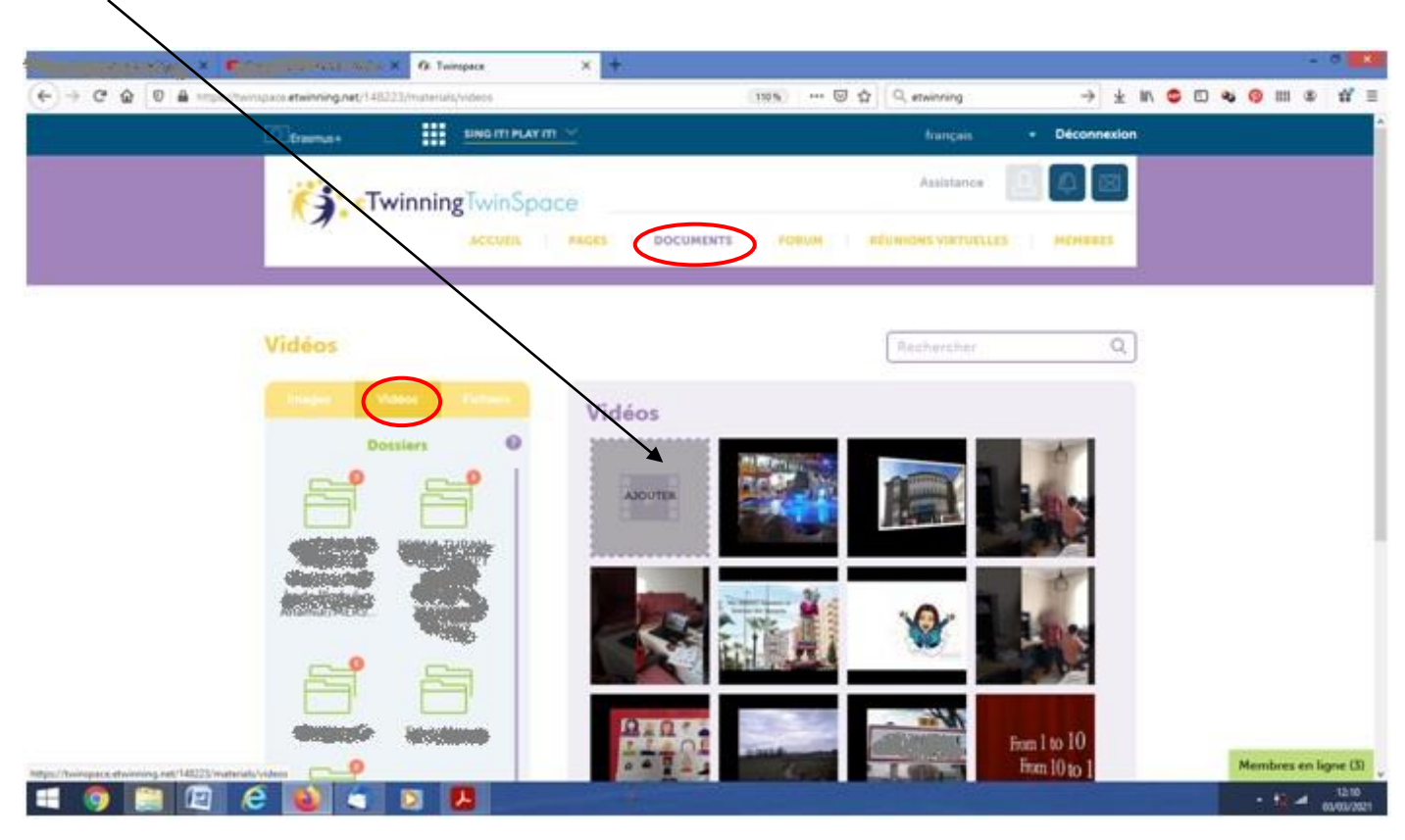

Sing it ! Play it ! - Projet départemental 71 eTwinning 20-21

8/ Coller le lien de la vidéo et cliquer sur "Envoyer".

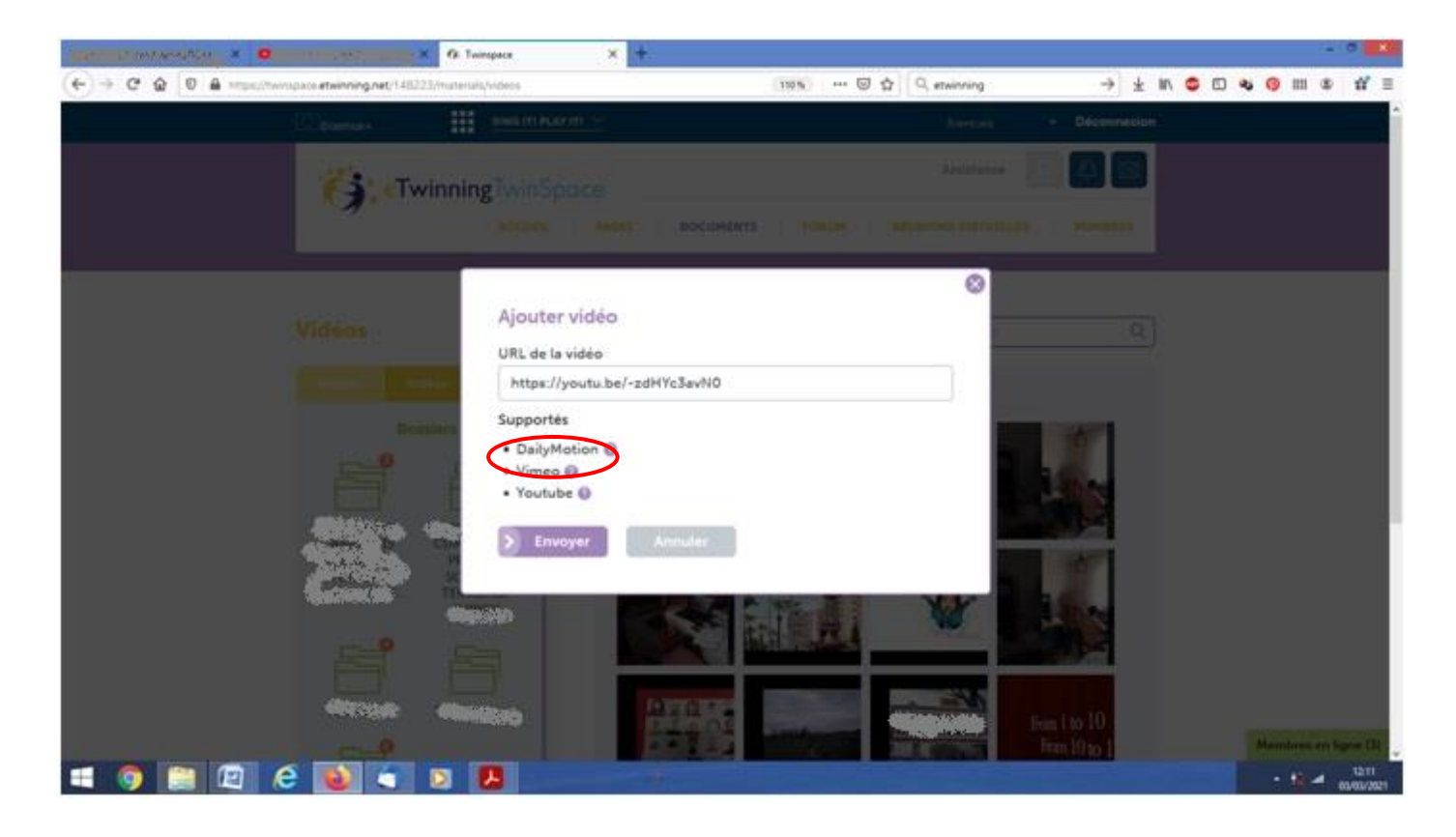

9/ Déplacer la vidéo dans son dossier nominatif.

10/ Se rendre sur la page où l'on souhaite faire apparaitre la vidéo. Cliquer sur le crayon pour ajouter du contenu.

| 10: Twinspace × + |                                                                                                    |                                                                                                    |                    |                     |             |                                   |          | -               | . 🛛 🗙     |
|-------------------|----------------------------------------------------------------------------------------------------|----------------------------------------------------------------------------------------------------|--------------------|---------------------|-------------|-----------------------------------|----------|-----------------|-----------|
|                   | space.etwinning.net/1482                                                                                                    | 23/pages/page/1286079                                                                                                    |                    | (110%) 🚥 🖾 🏠        | Q etwinning | $\rightarrow$ $\underline{\star}$ | lii\ 💩 🖽 | <b>4 ()</b> III | ⑧ =       |
|                   | Erasmus+                                                                                                    | SING IT! PLAY                                                                                                    | IT! ~              |                     | français    | Déconnexion                       |          |                 | ^         |
|                   | <b>G</b> eTv                                                                                                    | vinningTwinSpo<br>ACCUEIL                                                                                                    | DCE<br>PAGES DOCUM | AENTS   FORUM   RÉU | Assistance  | B P C                             |          |                 |           |
|                   | Project descriptio<br>Steps and calenda<br>Participating class                                                                                                    | <b>ges</b><br>n<br>r<br>es                                                                                                    | Step 2 : Crea      | ate your own nurse  | ery rhymes  | $\bigcirc$                        |          |                 |           |
|                   | Teachers' Present<br>Step 1 : Your nurs<br>music<br>Children States of<br>their states of<br>their states of their<br>states of their states of<br>their states of their<br>states of their states of<br>their states of their states of<br>their states of their states of<br>their states of their states of the<br>states of their states of the<br>states of the states of the<br>states of the states of the states of the<br>states of the states of the<br>states of the states of the<br>states of the states of the states of the<br>states of the states of the states of the<br>states of the states of the states of the<br>states of the states of the states of the<br>states of the states of the states of the states of the<br>states of the states of the states of the states of the<br>states of the states of the states of the states of the<br>states of the states of the states of the states of the<br>states of the states of the states of the states of the states of the<br>states of the states of the states of the states of the states of the<br>states of the states of the | ation<br>sry rhymes in<br>any a star and<br>any a star and<br>any a star any<br>any a star any any any any any any any any any any |                    |                     |             |                                   |          |                 |           |
|                   | ) Sten 2 · Create vn                                                                                                    | tr own nursery                                                                                                    |                    |                     |             |                                   |          |                 |           |
| 4 🧿 🚞 🙋           | Arc<br>(+) Crée                                                                                                    | r une bade                                                                                                    |                    |                     |             | -                                 |          | Membres en      | ligne (1) |

### 11/ Cliquer à nouveau sur le crayon.

| 🚯: Twinspace | × +                                                                               |                                          |                                    |                  |                                 |        |   |                  | - 0      | ×           |
|--------------|-----------------------------------------------------------------------------------|------------------------------------------|------------------------------------|------------------|---------------------------------|--------|---|------------------|----------|-------------|
| (←) → C' @   | https://twinspace.etwinning.net/148                                               | 223/pages/page/1286079/edit              | 110% … 🛛 🕁                         | Q etwinning      | $\rightarrow$                   | ± III\ | ۵ | <b>ચ</b> 😡       | Ш ®      | ≡           |
|              | Erasmus+                                                                          | SING IT! PLAY IT! 🗡                      |                                    | français         | <ul> <li>Déconnexion</li> </ul> |        |   |                  |          |             |
|              | <b>(</b> с. т                                                                     | <b>winning</b> TwinSpace                 |                                    | Assistance       | Q X                             |        |   |                  |          |             |
|              | 4                                                                                 | ACCUEIL PAGES                            | DOCUMENTS FORUM RÉU                | NIONS VIRTUELLES | MEMBRES                         |        |   |                  |          |             |
|              | ♠ Retour à la pa                                                                  | ages Step 2 :                            | Create your own nurse              | ery rhymes       | /1                              |        |   |                  |          |             |
|              | -<br>Project descript<br>Steps and calen<br>Participating cla<br>Teachers' Preser | ion<br>dar<br>sses<br>ntation            | was made on 23.02.2021 at 12:13 by | Peale training   | Ø                               |        |   |                  |          |             |
|              | Step 1 : Your num<br>music<br>                                                    | Serve thymes in         Crée           5 | r une discussion                   |                  |                                 |        |   |                  |          |             |
|              | _) Stan 2 · Crasta v                                                              | e‡+                                      |                                    |                  |                                 |        |   |                  |          |             |
|              | A                                                                                 | chives                                   |                                    |                  |                                 |        |   | Membres          | en ligne | (1)         |
| = 🧿 [        | 🚔 🙋 🎒 🚔                                                                           |                                          |                                    | 1                |                                 |        |   | - <del>1</del> 2 | II 09/03 | 01<br>/2021 |

Sing it ! Play it ! - Projet départemental 71 eTwinning 20-21

#### 12/ Ajouter le texte souhaité et cliquer sur l'icône "Vidéo".

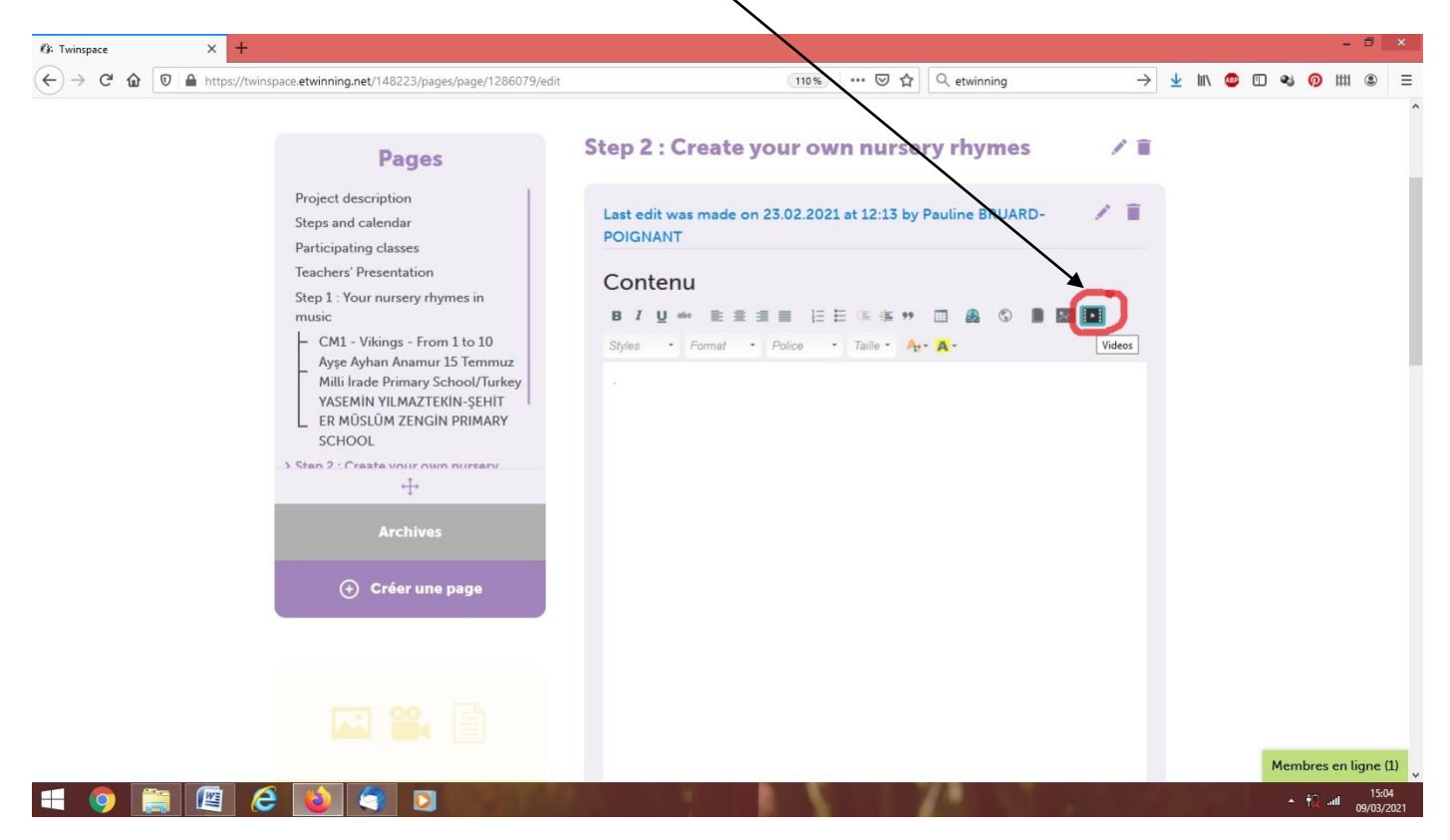

13/ Sélectionner la vidéo choisie, puis cliquer sur le bouton "Envoyer" en bas de page.